## Инструкция по установке и эксплуатации программы AvestSignService

AvestSignService (Avest Agent) является desktop приложением. Программа выступает как связующее звено между сервисом Личный кабинет юридических лиц и Персональный менеджер сертификатов Avest, для подписи электронного документа. Приложение работает только под Операционными системами семейства Windows.

Действия для установки и запуска AvestSignService:

| C (10)                                                                                                    |                                                                                                    |                                                                                                    | дата изменения                                          | ТИП                                                                                                    | 1 asimep |
|----------------------------------------------------------------------------------------------------|----------------------------------------------------------------------------------------------------|----------------------------------------------------------------------------------------------------|---------------------------------------------------------|----------------------------------------------------------------------------------------------------|----------|
| сегодня (10)                                                                                                    |                                                                                                    |                                                                                                    |                                                         |                                                                                                    |          |
| AvestSignService                                                                                                    |                                                                                                    |                                                                                                    | 14.06.2022 16:44                                        | Архив WinRAR                                                                                                    | 1 289 k  |
|                                                                                                    |                                                                                                    |                                                                                                    |                                                         |                                                                                                    |          |
|                                                                                                    |                                                                                                    |                                                                                                    |                                                         |                                                                                                    |          |
|                                                                                                    |                                                                                                    |                                                                                                    |                                                         |                                                                                                    |          |
|                                                                                                    |                                                                                                    |                                                                                                    |                                                         | the second second second second second second second second second second second second second second second se |          |
| and the second second se |                                                                                                    |                                                                                                    |                                                         |                                                                                                    |          |
| the second second                                                                                                    |                                                                                                    |                                                                                                    |                                                         |                                                                                                    |          |
|                                                                                                    |                                                                                                    |                                                                                                    |                                                         |                                                                                                    |          |
|                                                                                                    |                                                                                                    |                                                                                                    |                                                         |                                                                                                    |          |
|                                                                                                    |                                                                                                    |                                                                                                    |                                                         |                                                                                                    |          |
|                                                                                                    |                                                                                                    |                                                                                                    |                                                         |                                                                                                    |          |
| the second second                                                                                                    |                                                                                                    |                                                                                                    |                                                         |                                                                                                    |          |
|                                                                                                    |                                                                                                    |                                                                                                    |                                                         |                                                                                                    |          |
|                                                                                                    |                                                                                                    |                                                                                                    |                                                         |                                                                                                    |          |
| the second second second second second second second second second second second second second second second se                                                                                                    |                                                                                                    |                                                                                                    |                                                         |                                                                                                    |          |
|                                                                                                    |                                                                                                    |                                                                                                    |                                                         |                                                                                                    |          |
|                                                                                                    |                                                                                                    |                                                                                                    |                                                         |                                                                                                    |          |
|                                                                                                    |                                                                                                    |                                                                                                    |                                                         |                                                                                                    |          |
|                                                                                                    |                                                                                                    |                                                                                                    |                                                         |                                                                                                    |          |
| Real Property lies and the second                                                                                                    |                                                                                                    |                                                                                                    |                                                         |                                                                                                    |          |
|                                                                                                    |                                                                                                    |                                                                                                    |                                                         |                                                                                                    |          |
| 1000                                                                                                    |                                                                                                    |                                                                                                    | 81                                                      |                                                                                                    |          |
|                                                                                                    |                                                                                                    |                                                                                                    | 81                                                      |                                                                                                    |          |
|                                                                                                    |                                                                                                    |                                                                                                    |                                                         |                                                                                                    |          |
|                                                                                                    |                                                                                                    |                                                                                                    |                                                         |                                                                                                    |          |
|                                                                                                    |                                                                                                    |                                                                                                    |                                                         |                                                                                                    |          |
|                                                                                                    |                                                                                                    |                                                                                                    |                                                         |                                                                                                    |          |
|                                                                                                    |                                                                                                    |                                                                                                    |                                                         |                                                                                                    |          |
|                                                                                                    |                                                                                                    | Tur                                                                                                    | Parues                                                  |                                                                                                    |          |
|                                                                                                    | Дата изменения                                                                                                    | Тип                                                                                                    | Размер                                                  |                                                                                                    |          |
| AvestSignService                                                                                                    | Дата изменения<br>20.04.2022 12:24<br>20.04.2023 13:24                                                                                                    | Тип<br>Приложение                                                                                           | Размер<br>194 КБ                                        |                                                                                                    |          |
| Ma<br>AvestSignService<br>BouncyCastle.Crypto.dll                                                                                                    | Дата изменения<br>20.04.2022 12:24<br>20.04.2022 12:24<br>20.04.2022 12:24                                                                                 | Тип<br>Приложение<br>Расширение при<br>Фата "ISON"                                                          | Размер<br>194 КБ<br>2 548 КБ<br>1 КС                    |                                                                                                    |          |
| AvestSignService<br>BouncyCastle.Crypto.dll                                                                                                    | Дата изменения<br>20.04.2022 12:24<br>20.04.2022 12:24<br>03.06.2022 15:20<br>02.06.2022 15:20                                                             | Тип<br>Приложение<br>Расширение при<br>Файл "JSON"                                                          | Размер<br>194 КБ<br>2 548 КБ<br>1 КБ<br>1 КБ            |                                                                                                    |          |
| MA<br>AvestSignService<br>BouncyCastle.Crypto.dll<br>data<br>log<br>Neutograft Icon dll                                                                                                    | Дата изменения<br>20.04.2022 12:24<br>20.04.2022 12:24<br>03.06.2022 15:20<br>03.06.2022 15:20<br>20.04.2022 15:20                                         | Тип<br>Приложение<br>Расширение при<br>Файл "JSON"<br>Текстовый докум<br>Рассимати стото                    | Размер<br>194 КБ<br>2 548 КБ<br>1 КБ<br>1 КБ<br>6 6 КБ  |                                                                                                    |          |
| MR<br>AvestSignService<br>BouncyCastle.Crypto.dll<br>data<br>log<br>Newtonsoft.Json.dll<br>Nini: WebSocket.ell                                                                                                    | Дата изменения<br>20.04.2022 12:24<br>20.04.2022 12:24<br>03.06.2022 15:20<br>03.06.2022 15:20<br>20.04.2022 12:24                                         | Тип<br>Приложение<br>Расширение при<br>Файл "JSON"<br>Текстовый докум<br>Расширение при<br>Расширение при   | Размер<br>194 КБ<br>2 548 КБ<br>1 КБ<br>686 КБ<br>90 КБ |                                                                                                    |          |
| MR<br>AvestSignService<br>BouncyCastle.Crypto.dll<br>data<br>log<br>Newtonsoft.Json.dll<br>Ninja.WebSockets.dll<br>Dil os capita                                                                                                    | Дата изменения<br>20.04.2022 12:24<br>20.04.2022 12:24<br>03.06.2022 12:24<br>03.06.2022 15:20<br>03.06.2022 12:24<br>20.04.2022 12:24<br>20.04.2022 12:24 | Тип<br>Приложение<br>Расширение при<br>Файл "JSON"<br>Текстовый докум<br>Расширение при<br>УМL Configuratio | Размер<br>194 КБ<br>2 548 КБ<br>1 КБ<br>686 КБ<br>80 КБ |                                                                                                    |          |

1. Скачайте архив и распакуйте его

2. Запустите AvestSignService.exe. Программа изначально запускается на порту 8066. Если порт занят, то вы можете поменять его. Откройте файл data.json и поменяйте свойство «port».

## После запуска вы увидите окошко приложения. Оно запущено и готово к работе.

| Имя                     | Дата изменения   | Тип              | Размер   |
|-------------------------|------------------|------------------|----------|
| Ø AvestSignService      | 20.04.2022 12:24 | Приложение       | 194 KE   |
| BouncyCastle.Crypto.dll | 20.04.2022 12:24 | Расширение при   | 2 548 KB |
| 📕 data                  | 03.06.2022 15:20 | Файл "JSON"      | 1 КБ     |
| log                     | 14.06.2022 16:58 | Текстовый докум  | 1 КБ     |
| Newtonsoft.Json.dll     | 20.04.2022 12:24 | Расширение при   | 686 KE   |
| Ninja.WebSockets.dll    | 20.04.2022 12:24 | Расширение при   | 80 KE    |
| Y NLog.config           | 20.04.2022 12:24 | XML Configuratio | 1 КБ     |
| NLog.dll                | 20.04.2022 12:24 | Расширение при   | 859 KE   |
|                         |                  |                  |          |

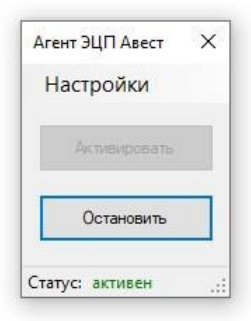

При нажатии на кнопку «Остановить», приложение прекращает работу.

| Дата изменения   | Тип                                                                                                    | Размер                                                                                                    |
|------------------|----------------------------------------------------------------------------------------------------|----------------------------------------------------------------------------------------------------|
| 20.04.2022 12:24 | Приложение                                                                                                    | 194 KE                                                                                                    |
| 20.04.2022 12:24 | Расширение при                                                                                                    | 2 548 КБ                                                                                                    |
| 03.06.2022 15:20 | Файл "JSON"                                                                                                    | 1 KE                                                                                                    |
| 14.06.2022 17:10 | Текстовый докум                                                                                                    | 2 КБ                                                                                                    |
| 20.04.2022 12:24 | Расширение при                                                                                                    | 686 KE                                                                                                    |
| 20.04.2022 12:24 | Расширение при                                                                                                    | 80 KE                                                                                                    |
| 20.04.2022 12:24 | XML Configuratio                                                                                                    | 1 KE                                                                                                    |
| 20.04.2022 12:24 | Расширение при                                                                                                    | 859 KE                                                                                                    |
|                  | Дата изменения<br>20.04.2022 12:24<br>20.04.2022 12:24<br>03.06.2022 15:20<br>14.06.2022 17:10<br>20.04.2022 12:24<br>20.04.2022 12:24<br>20.04.2022 12:24<br>20.04.2022 12:24 | Дата изменения Тип   20.04.2022 12:24 Приложение   20.04.2022 12:24 Расширение при   03.06.2022 15:20 Файл "JSON"   14.06.2022 17:10 Текстовый докум   20.04.2022 12:24 Расширение при   20.04.2022 12:24 Расширение при   20.04.2022 12:24 Расширение при   20.04.2022 12:24 Расширение при   20.04.2022 12:24 ХМL Configuratio   20.04.2022 12:24 Расширение при |

| Агент ЭЦП Авест    | × |
|--------------------|---|
| Настройки          |   |
| Активировать       |   |
| Остановить         |   |
| Статус: остановлен |   |

3. Для настройки программы, нажмите на кнопку «Настройки». В окне настроек можно поменять порт, на котором запущено приложение:

| Имя                     | Дата изменения                       | Тип              | Размер       |
|-------------------------|--------------------------------------|------------------|--------------|
| Ø AvestSignService      | 20.04.2022 12:24                     | Приложение       | 194 КБ       |
| BouncyCastle.Crypto.dll | 20.04.2022 12:24                     | Расширение при   | 2 548 КБ     |
| 💋 data                  | 03.06.2022 15:20                     | Файл "JSON"      | 1 KE         |
| 📄 log                   | 14.06.2022 17:10                     | Текстовый докум  | 2 КБ         |
| Newtonsoft.Json.dll     | 20.04.2022 12:24                     | Расширение при   | 686 KE       |
| Ninja.WebSockets.dll    | 20.04.2022 12:24                     | Расширение при   | 80 KE        |
| NLog.config             | 20.04.2022 12:24                     | XML Configuratio | 1 КБ         |
| NLog.dll                | 20.04.2022 12:24                     | Расширение при   | 859 KE       |
|                         | Агент ЭШП Алент<br>Настройки<br>Наст | Поггирование     | Х Автозапуск |
|                         |                                      |                  |              |
|                         | Отмена                               |                  | Сохранить    |
|                         | Остановить<br>Статус: остановлен ":  |                  |              |

Логгирование и автозапуск активируют/деактивируют соответствующие функции. По умолчанию, при каждом запуске компьютера, программа будет автоматически запускаться. Программу можно обнаружить в трее(области уведомлений):

| 0 | ) 🐔 🧧 🧧 🍀                                | <u>k</u> 8 | . 🝙 🤇 | 9 🏦 | 토고 ଏ <mark>ଛ</mark> | <u> </u> | 🥂 Р   | VC 14.  | 17:21<br>.06.2022 |                      |            |
|---|------------------------------------------|------------|-------|-----|---------------------|----------|-------|---------|-------------------|----------------------|------------|
| 4 | Начать прослушку<br>Остановить прослушку |            |       |     |                     |          |       |         |                   |                      |            |
| 4 | Настройки                                |            |       |     |                     |          | Ø     |         | <b>I</b> o        | -                    | + 140%     |
| 0 | Выход                                    |            | 0 5   | a 🔽 | i ik 🚺              | Ĉ, 💿     | 🔇 我 🖫 | 2 4,8 🗳 | a 🔺               | РУС 17:20<br>14.06.2 | )<br>022 🔁 |

4. Если приложение AvestSignService не запущено и вы хотите авторизироваться с помощью ЭЦП, либо подписать документ ЭЦП, сервис Личный кабинет выдаст соответствующее сообщение

|                                                                                                    | 🥑 БРЕСТЭНЕРГО                                                                                                    |                          | Ошибка AVEST AGENT ×                               |
|----------------------------------------------------------------------------------------------------|----------------------------------------------------------------------------------------------------|--------------------------|----------------------------------------------------|
|                                                                                                    | The second second secon | C                        | Проверьте работоспособность сервиса AVEST<br>AGENT |
|                                                                                                    |                                                                                                    |                          | All .                                              |
| Авторизация<br>Негаханта? Заредистичоваться                                                                                                    |                                                                                                    |                          |                                                    |
| Логин *                                                                                                    | × ×                                                                                                    | X                        |                                                    |
| Не менее 5 слималов<br>Пароль * 📚                                                                                                    | Личный                                                                                                    | K                        | абинет для                                         |
| Не исчене В слималов латионций, илиникули один<br>сможело вероится и миликули один слимали<br>никожело ракистра                                                                                                    | юриди                                                                                                    | Y                        | еских лиц                                          |
|                                                                                                    |                                                                                                    |                          | ALL                                                |
| Βοίτικ πο 31,[1]                                                                                                    |                                                                                                    | $\mathbf{X}$             |                                                    |
|                                                                                                    |                                                                                                    | X.                       |                                                    |
| the second second secon |                                                                                                    | $\langle \wedge \rangle$ | 111                                                |
|                                                                                                    | 9 РУП "Брестэнерго", Версия программы: у.0.9.5                                                                                                    | \$                       | A                                                  |